## TCP-100W 1.6.beta

## Follow the steps below to update the OS to V 1.6 beta

- 1. Copy TPC-100W-2g-v1.6-beta-swupdate.swu to a USB disk
- 2. Pulg the USB disk into TPC-107W
- 3. Select "Update" option and navigate to /run/media/sdax(your USB disk)
- 4. Click Update to update your OS
- 5. Check whether the OS is updated to TPC-100W-2g-v1.6-beta

## 9.3.9 Update Configuration

All update related configuration is in update page. After selected the image, you should press Update button to start.

To update device. You can upload image to device or plug USB. Then you should press select button to select your image file.

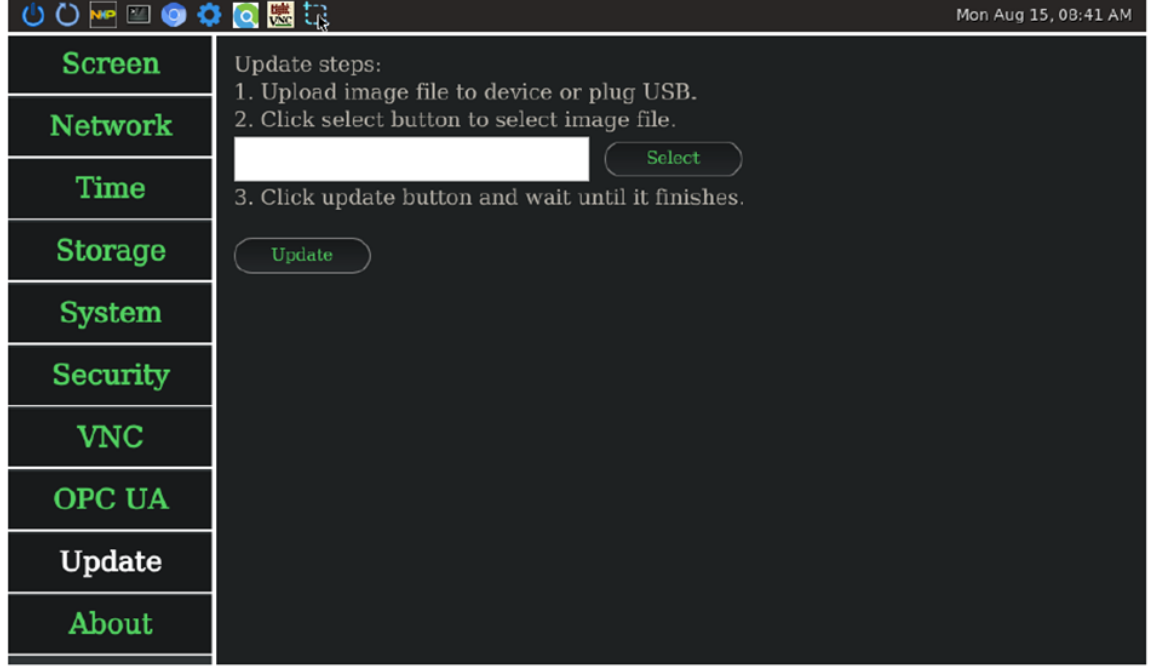

Figure Sample of Update Page

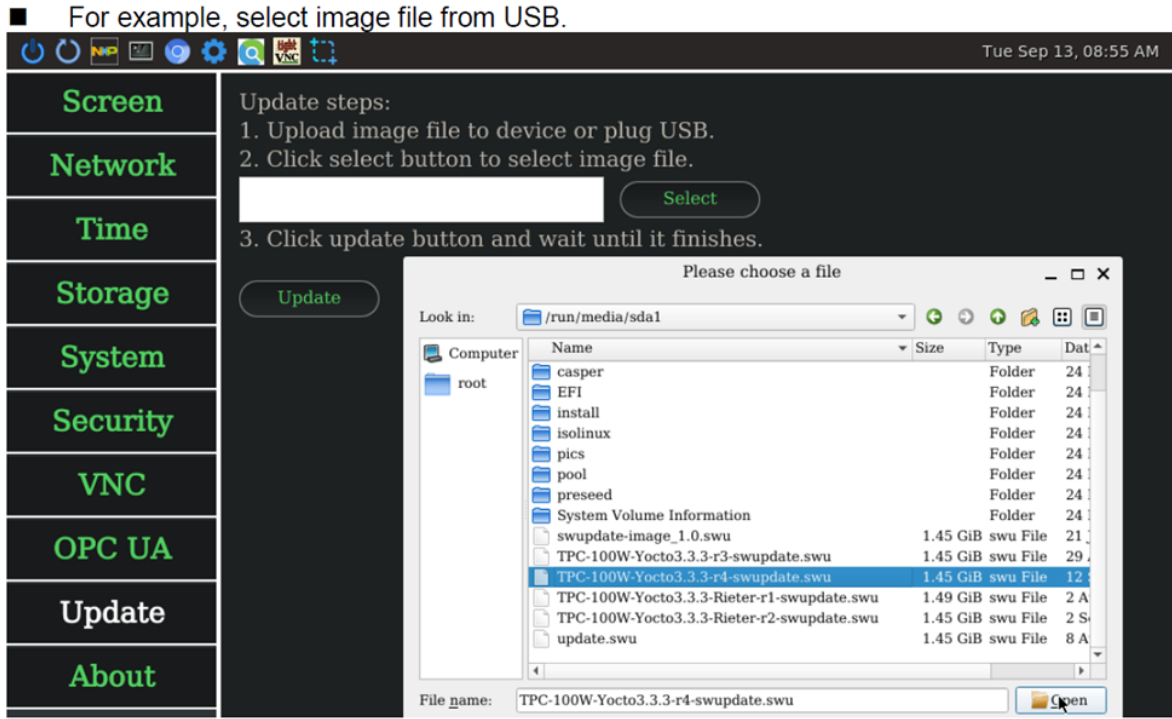

- Figure Sample of Select File
- Press update button after selected image file.

| 🙂 🕐 🔤 😰 🄇 | 🖡 💽 號 🗋 Tue Sep 13, 08:58 AM                                                                                                    |
|-----------|----------------------------------------------------------------------------------------------------|
| Screen    | Update steps:<br>1. Upload image file to device or plug USB.<br>2. Click select button to select image file.<br>)W-Yocto3.3.3-r4-swupdate.swu<br>3. Click update button and wait until it finishes. |
| Network   |                                                                                                    |
| Time      |                                                                                                    |
| Storage   | Update                                                                                                    |
| System    |                                                                                                    |
| Security  |                                                                                                    |
| VNC       |                                                                                                    |
| OPC UA    |                                                                                                    |
| Update    |                                                                                                    |
| About     |                                                                                                    |

Figure Sample of Selected File

Image Version: TPC-100W-2g-v1.6-beta Kernel Version: Linux version 5.10.72 U-Boot Version: U-Boot 2021.04 App Version: 1.10.0 Qt Version: 5.15.2 OpenSSL Version: 1.1.11 Java Version: 1.8.0\_382 Chromium Version: 96.0.4664.110 CPU Temperature: 34.0°C